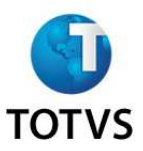

## Monitor de licenças

O TOTVS License Server<sup>®</sup> possui um monitor de licenças denominado TOTVS License Monitor<sup>®</sup>. O monitor de licenças possui as seguintes funcionalides:

- Visualização das conexões do ERP com o *License Server*.
- Visualização das licenças disponíveis.
- Informações sobre o *hardlock*.
- Informações sobre a liberação corporativa.

## **Utilizando o TOTVS License Monitor**

O instalador TOTVS License Server<sup>®</sup> realiza a instalação do **TOTVS License Monitor** automaticamente. Na versão Windows<sup>®</sup> ele esta disponível no **Menu de Programas** do Windows<sup>®</sup>. Já no Linux<sup>®</sup>, ele esta disponível no diretório de instalação do TOTVS License Server<sup>®</sup>, pasta **Monitor**.

Acessando o programa a seguinte tela inicial será exibida:

|                     | ig  | TOT VS |
|---------------------|-----|--------|
| Programa inicial    |     |        |
| TOTVSMNTLIC         |     |        |
| Comunicação no clie | nte |        |
| tcp                 |     |        |
| Ambiente no servido | r   |        |
| environment         |     |        |
|                     |     |        |

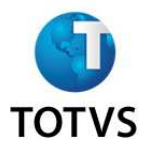

Confirme os dados e o monitor será exibido, conforme abaixo:

| License S                  | erver Monitor                        | 100.00      |                                       | Control Control of Control of Con | and the second second |                                           |                 |
|----------------------------|--------------------------------------|-------------|---------------------------------------|----------------------------------------------------------------------------------------------------|-----------------------|-------------------------------------------|-----------------|
| 6                          |                                      |             |                                       |                                                                                                    |                       |                                           |                 |
|                            | OTVS                                 | -           |                                       |                                                                                                    |                       |                                           |                 |
|                            |                                      |             |                                       | Licenças disponíveis                                                                                                    |                       |                                           |                 |
| 2 1                        | 4                                    |             |                                       |                                                                                                    |                       |                                           |                 |
| ld.licença                 | Qtd.total                            | Limitante   | Descrição                             |                                                                                                    |                       | <ul> <li>Liberação corporativa</li> </ul> |                 |
|                            | 3999                                 | 1           | 0 TOTVS Start                         |                                                                                                    |                       |                                           | 111111111111111 |
|                            | 4000                                 | 1           | 0 TOTVS FULL                          |                                                                                                    |                       |                                           |                 |
|                            | 4004                                 | 2           | 0 TOTVS Light ERP<br>0 TOTVS Dev Test |                                                                                                    |                       |                                           |                 |
|                            | 4092                                 | 10          | 0 DbAccess User                       |                                                                                                    |                       |                                           |                 |
|                            | 4145                                 | 9000        | 500 Gestão do Capital Humano          |                                                                                                    |                       |                                           |                 |
|                            |                                      |             |                                       |                                                                                                    |                       |                                           |                 |
|                            |                                      |             |                                       |                                                                                                    |                       | -                                         | 17.             |
| 4                          |                                      |             |                                       |                                                                                                    |                       | ) (                                       | •               |
| 0                          |                                      |             |                                       | ^                                                                                                    |                       |                                           |                 |
|                            |                                      |             |                                       | Usuários conectados                                                                                                    |                       |                                           |                 |
| 2                          |                                      |             |                                       |                                                                                                    |                       |                                           |                 |
|                            |                                      |             |                                       |                                                                                                    |                       |                                           | 10              |
| " Apport                   | 1010                                 | THI GUG IG  | 030010 300 300 400 10                 | neenga nipe ac conexao modalo                                                                                                    | 11000330/Elocityu     |                                           |                 |
|                            |                                      |             |                                       |                                                                                                    |                       |                                           |                 |
|                            |                                      |             |                                       |                                                                                                    |                       |                                           | -               |
|                            |                                      |             |                                       |                                                                                                    |                       |                                           |                 |
|                            |                                      | Informações | adicionais                            |                                                                                                    |                       | Consumo                                   |                 |
| Nro sárie do               | HI Blade                             | momagoos    |                                       |                                                                                                    | 2.11                  |                                           | 10              |
| Série do pro               | duto: 3                              |             |                                       | ld.licença Qtd.utilizada                                                                                                    | Saido                 |                                           | ^               |
| Segmento: S                | erviços                              |             |                                       |                                                                                                    | U U                   |                                           | 0               |
| Versão do L<br>Status do L | S: 2010<br>S: Online                 |             |                                       |                                                                                                    |                       |                                           |                 |
| Numeração<br>Build: 7.00.1 | automática: Ativa<br>00812P-20101126 |             |                                       |                                                                                                    |                       |                                           |                 |
|                            |                                      |             |                                       |                                                                                                    |                       |                                           |                 |
|                            |                                      |             |                                       |                                                                                                    |                       |                                           | -               |
| 0                          |                                      |             |                                       | 4                                                                                                    |                       |                                           | Þ               |
|                            |                                      |             |                                       |                                                                                                    |                       |                                           | 6 1 4 44 7C     |

## Seções

Na seção Licenças disponíveis o usuário poderá verificar as licenças disponíveis e os CNPJs liberados pela Licença Corporativa. Esta seção possui as seguintes funcionalidades:

- Pressionado sobre o cabeçalho da tabela de licenças, o sistema ordenar automaticamente a coluna.
- Com um duplo clique do mouse sobre a licença, o sistema apresenta os módulos de todas as linhas de produto que aquela licença habilita, se houver.
- Pressionado o botão in , o sistema apresenta um gráfico com o consumo da licença.
   O consumo é coletado a cada 15 minutos e mantém um histórico dos últimos três meses de consumo. Os gráficos apresentados mostram a quantidade de licenças disponíveis no momento da coleta. O primeiro acesso a esta funcionalidade somente estará disponível após 30 minutos de execução do TOTVS License Server<sup>®</sup>.

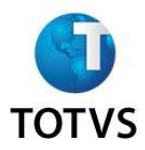

Na seção **Usuários conectados** são demonstrados os usuários conectados no *License Server*. Esta seção possui as seguintes funcionalidades:

- Pressionado sobre o cabeçalho da tabela de licenças, o sistema ordena automaticamente a coluna.
- Alterando-se a linha da tabela selecionada as tabelas de licença disponível e consumo são sincronizadas automaticamente.

Na seção **Consumo** é demonstrado à quantidade utilizada e o saldo de consumo de cada licença.

Na seção **Informações adicionais** são demonstrada informações sobre a versão do TOTVS License Server<sup>®</sup> e do *hardlock*.

A combinação das teclas [SHIFT]+[F6] executa o **Sobre** do Monitor, exportando dados de consumo e da licença em um formato XML.